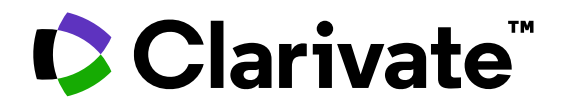

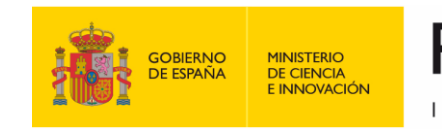

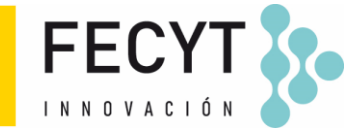

## Formación de Web of Science

Sesión A5 – Navegar por la red de citas

Anne Delgado 19/05/2023

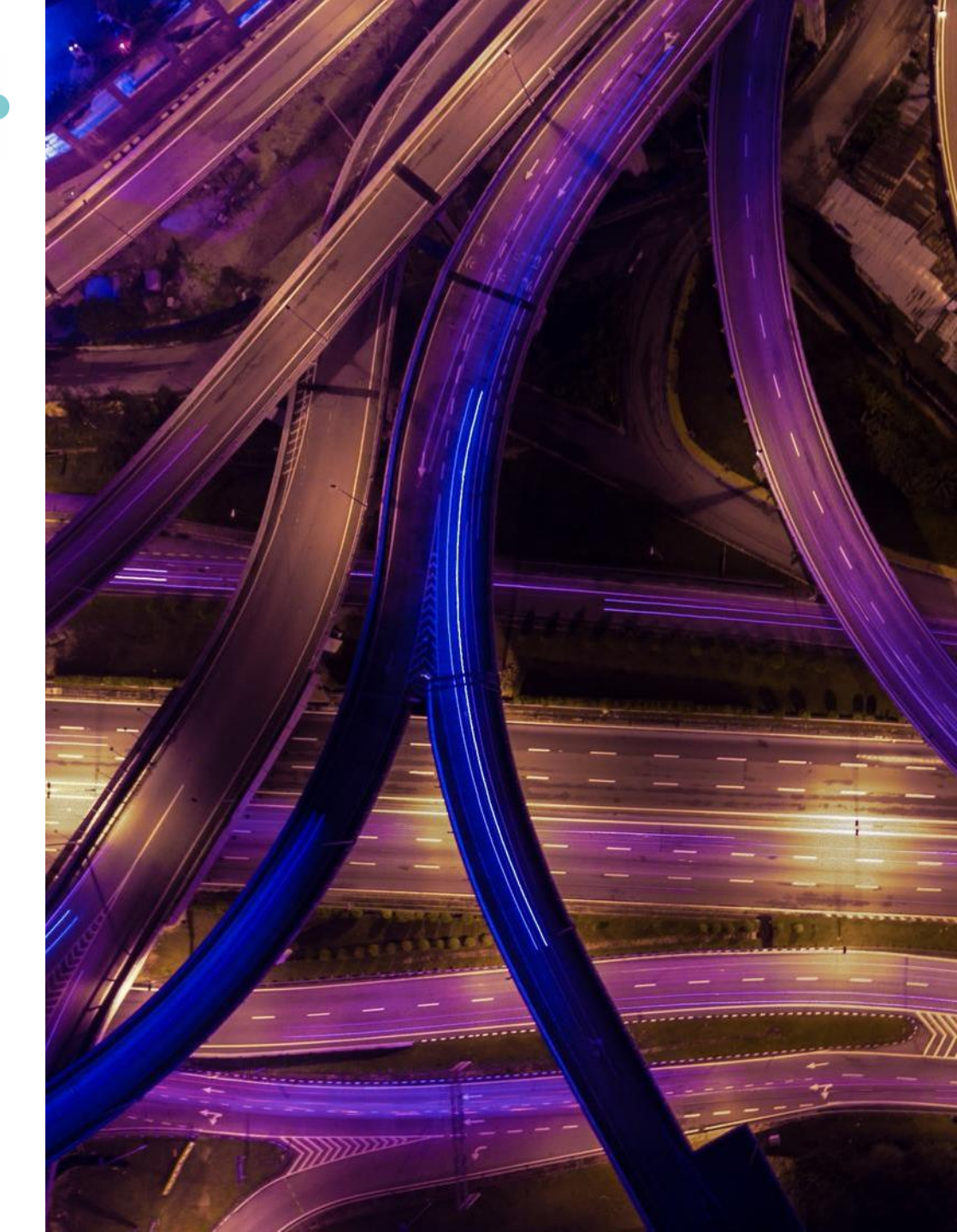

- Los beneficios de la indexación de citas
- Identificar documentos altamente citados
- Crear y analizar un informe de citas
- Descubrir las citas de cualquier trabajo
- Filtrar por Citation Topics
- Explorar las referencias citadas enriquecidas
- Utilizar la clasificación de las citas

- Los beneficios de la indexación de citas
- Identificar documentos altamente citados
- Crear y analizar un informe de citas
- Descubrir las citas de cualquier trabajo
- Filtrar por Citation Topics
- Explorar las referencias citadas enriquecidas
- Utilizar la clasificación de las citas

## Web of Science Core Collection as a True Citation Index

Obtaining complete citation numbers

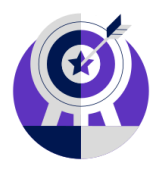

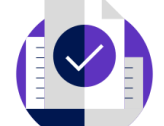

 Indexing Cover-to-Cover

**Every issue** of any covered journal is indexed with no content gaps.

**Every item** of any published issue is indexed (all contributions within a given journal are included). • Indexing Cited References

Articles can be listed in WoS-CC in two ways: as a "source" article and as a "cited reference".

**Every cited reference** is indexed whether it refers to a covered source or to a source that is not covered.

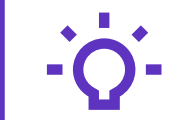

#### Track the development and evolution of ideas

Find early discoveries in conference literature and explore their progression in journal literature and books.

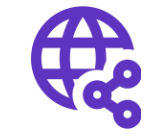

## Uncover related research via citation linking

Leverage a powerful citation network to find papers that have cited works of art, fiction, data models, government reports, and other material.

## The benefits of citation indexing

Go beyond searching to find relevant papers

- Cited References the research that a paper cites •
- Times Cited more recently published papers that cite the paper
- Related Records papers which share at least one cited reference in common • with the paper. If they share citations, they're likely discussing similar topics.

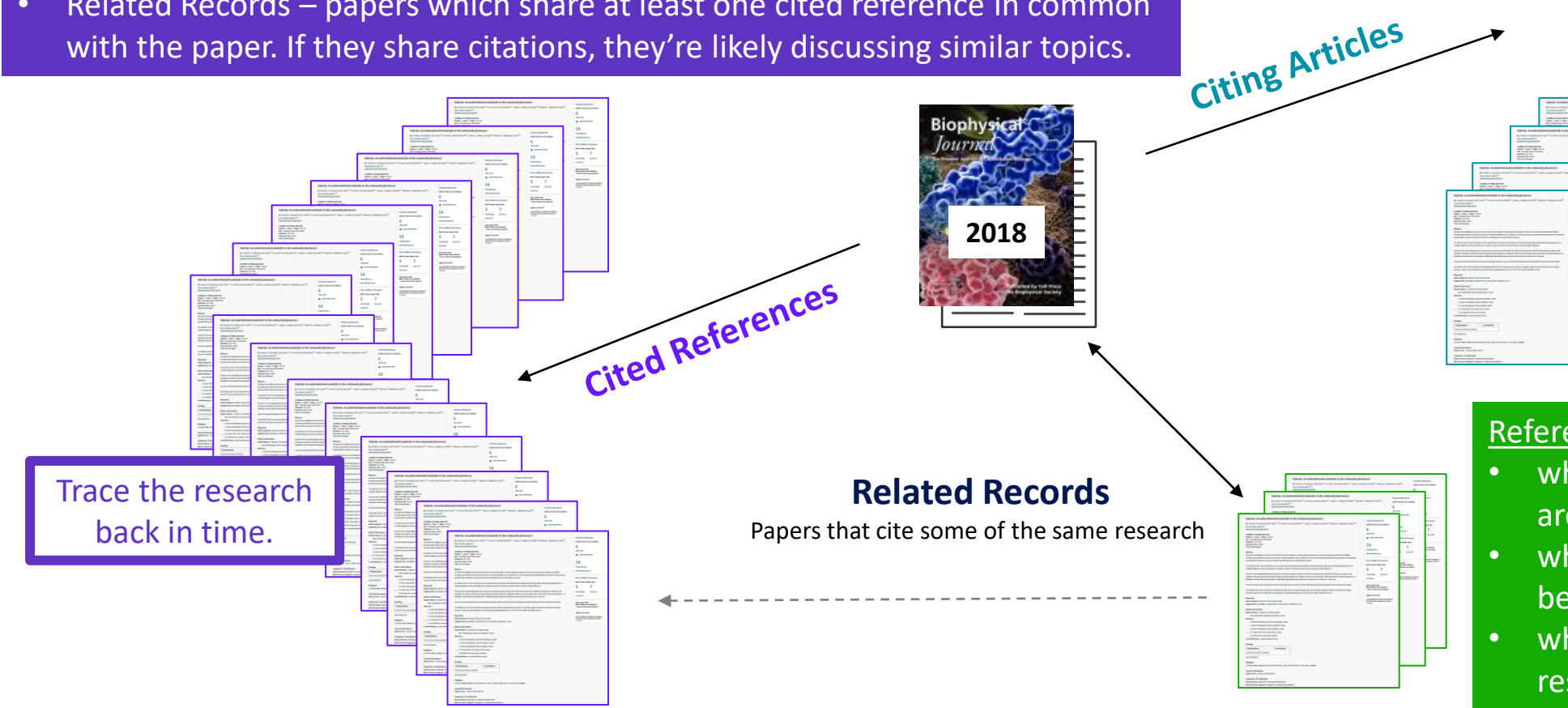

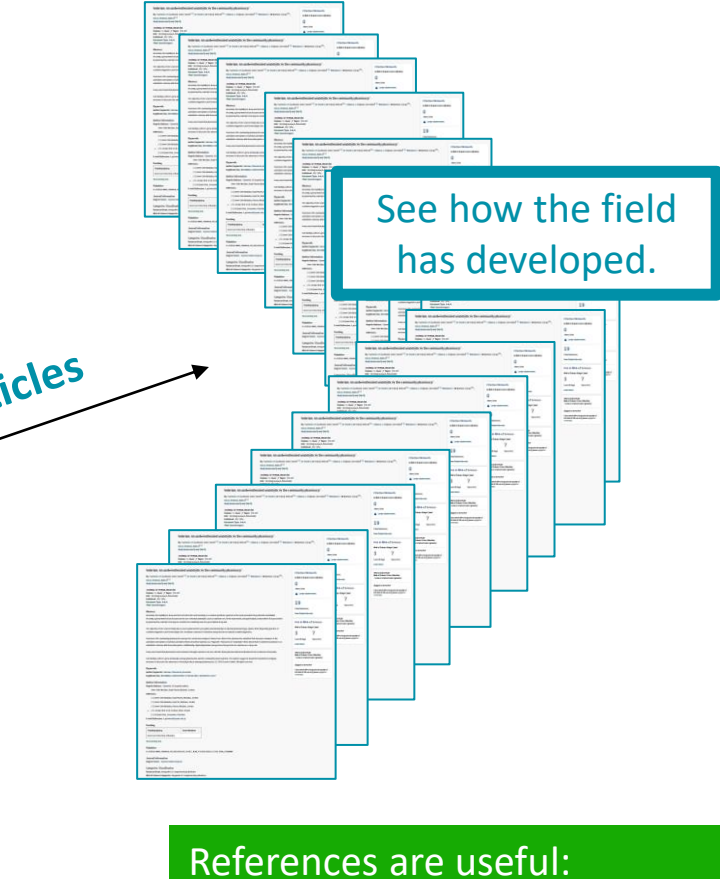

- where keywords in the topic are not easy to define
- where older research needs to be traced
- when you need to see where a research trend leads

## Navigate the citation network to uncover hidden connections

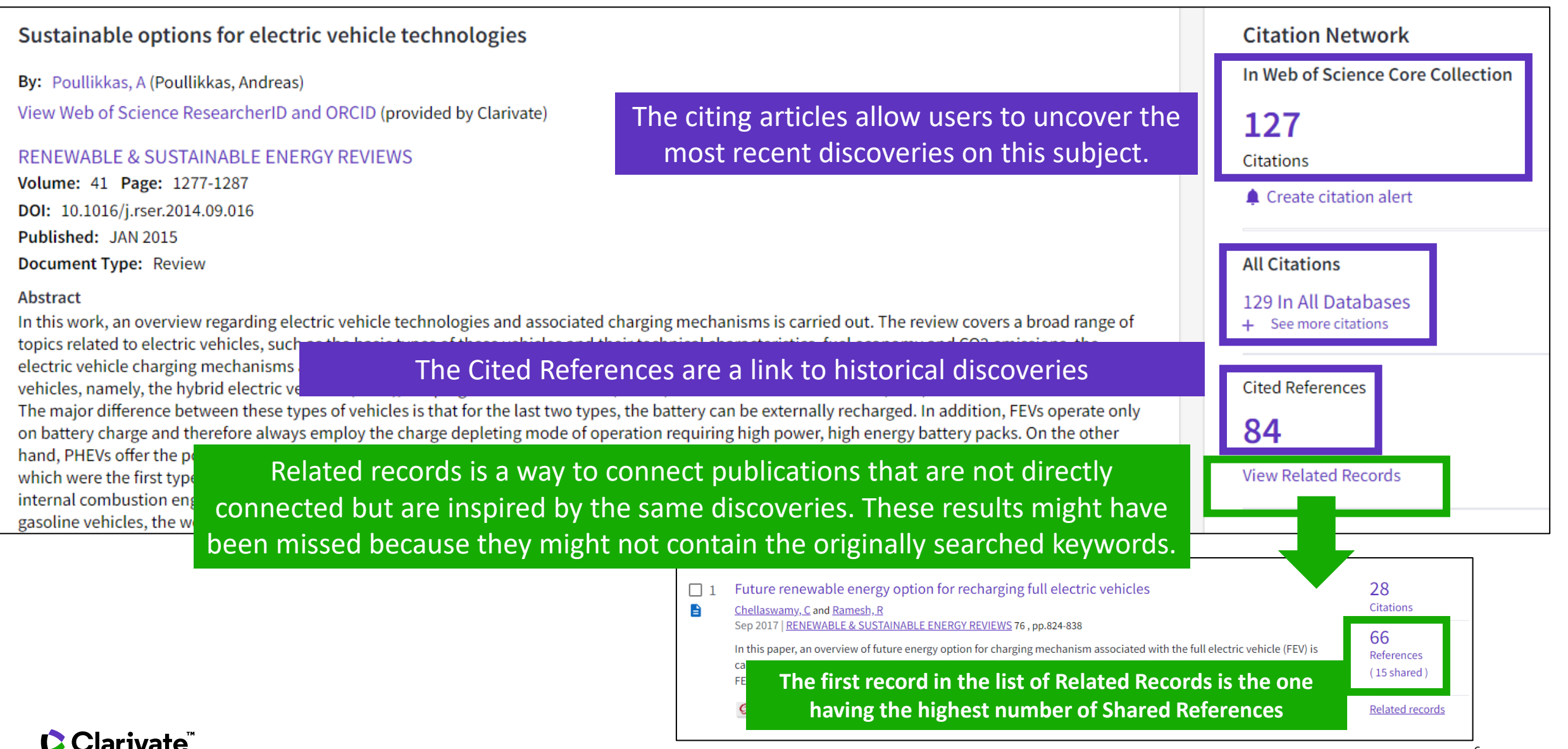

## **Citations from all databases**

#### **Citation Network**

In Web of Science Core Collection

2,216 Citations

Create citation alert

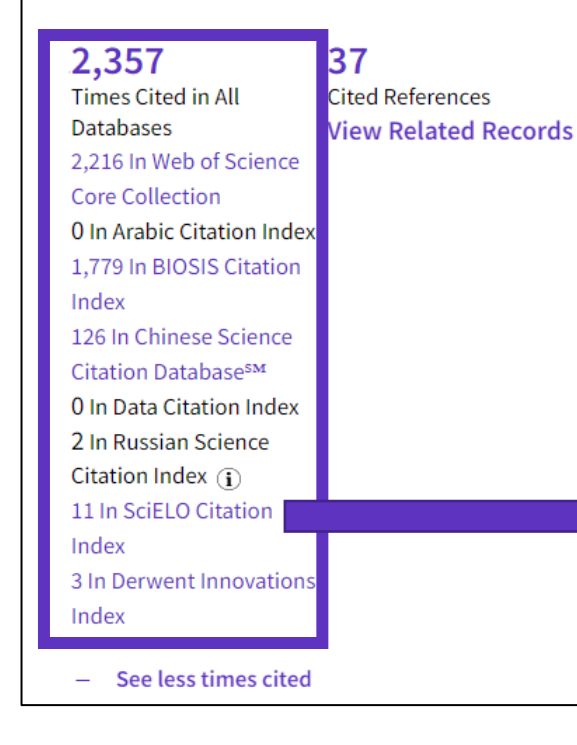

- Within the Citation Network section of a document, you can also find the citations coming from other databases than the Core Collection.
- Click on "See more times cited" to expand the data.
- "Times Cited in All Databases" is very often inferior to the sum of citations from each database because the same documents can be indexed in databases.
  - Whenever the number of citations appears in purple, it means you have access to the indicated database within your institutional subscription. You can view the citing items by clicking on the purple link.

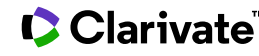

## **Citations from patents**

#### **Citation Network**

In Web of Science Core Collection

2,216 Citations

🛕 Create citation alert

#### 37 2,357 Times Cited in All Cited References Databases View Related Records 2.216 In Web of Science Core Collection 0 In Arabic Citation Index 1,779 In BIOSIS Citation Index 126 In Chinese Science Citation Database<sup>s™</sup> 0 In Data Citation Index 2 In Russian Science Citation Index (j) 11 In SciELO Citation Index 3 In Derwent Innovations Index See less times cited

- In 2022, Web of Science started counting citations from patents for documents indexed in the Core Collection.
- This data comes from Derwent Innovations Index (DII) where a patent "family" is unified and indexed as an invention.
- The number of citations from DII should thus be interpreted as the number of citations from one invention, whether the citation was done by the inventors or the examiner.

| 3 results cited:                                                                            |             |               |                                                                                                    |                               |                               |
|---------------------------------------------------------------------------------------------|-------------|---------------|----------------------------------------------------------------------------------------------------|-------------------------------|-------------------------------|
| Accumulation of Microplastic on Shorelin                                                    | es Woldwide | e: Sources an | d Sinks                                                                                                    |                               |                               |
| Refine results                                                                              |             |               | Add To Marked List Export                                                                                                    |                               | Sort hv. Pelevance -          |
| Search within topic                                                                         | ٦           |               |                                                                                                    | electic cubicate o mar        |                               |
| Filter by Marked List                                                                       | ^           | 0             | nanoplastic or microplastic particle used to monitor dispersion of parti<br>nanoplastic or microplastic polymer, polymer composite or polymer m.<br>W02021168191-A1; AU2021224732-A1; CA3163995-A1 | atrix, and fluorescent t      | ag or radioactive tag         |
| Subject Areas                                                                               | ~           |               | Inventor(s) : <u>MORTENSEN N; JOHNSON L;</u> (); <u>MEKHAM J</u><br>Assignee(s) : <u>RES TRIANGLE INST</u><br>Derwent Primary Accession Number :                                                   | Articles Cited<br>by Examiner | Articles Cited<br>by Inventor |
| Engineering                                                                                 | 2           |               | 2021-98991M                                                                                                    | 2                             | 53                            |
| <ul> <li>Instruments Instrumentation</li> <li>Biotechnology Applied Microbiology</li> </ul> | 2<br>1      |               | Download original ••••                                                                                                    |                               |                               |

- Los beneficios de la indexación de citas
- Identificar documentos altamente citados
- Crear y analizar un informe de citas
- Descubrir las citas de cualquier trabajo
- Filtrar por Citation Topics
- Explorar las referencias citadas enriquecidas
- Utilizar la clasificación de las citas

## Identify the most influential publications

| Quick Filters           |     |
|-------------------------|-----|
| 🔲 🏆 Highly Cited Papers | 313 |
| 🔲 🌢 Hot Papers          | 3   |

You will see these icons in the filters and document records if your institution subscribes to Essential Science Indicators.

Citation Network In Web of Science Core Collection

22

🕎 Highly Cited Paper

Citations

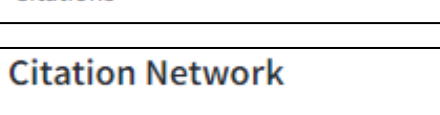

In Web of Science Core Collection

18 Citations 💧 Hot Paper

Y As of January/February 2022, this highly cited paper received enough citations to place it in the top 1% of the academic field of **Engineering** based on a highly cited threshold for the field and publication year.

This hot paper was published in the past two years and received enough citations in January/February 2022 to place it in the top 0.1% of papers in the academic field of **Engineering**.

Highly Cited and Hot Paper indicators put citation counts into context. They consider the field of research, year of publication and document type, comparing 'like with like'. This information comes from Essential Science Indicators. For more information, please refer to Essential Science Indicators.

# Usage countsUse in Web of ScienceWeb of Science Usage Count165171Last 180 DaysSince 2013Learn more

Citations take time to accrue, so they may not be the best indicators of influence for recent publications. For this reason, we provide Usage Counts. Every time a Web of Science user clicks a full text link or exports a record, the record's Usage Count is incremented. This provides an indication of interest.

- Los beneficios de la indexación de citas
- Identificar documentos altamente citados
- Crear y analizar un informe de citas
- Descubrir las citas de cualquier trabajo
- Filtrar por Citation Topics
- Explorar las referencias citadas enriquecidas
- Utilizar la clasificación de las citas

## **Creating a citation report**

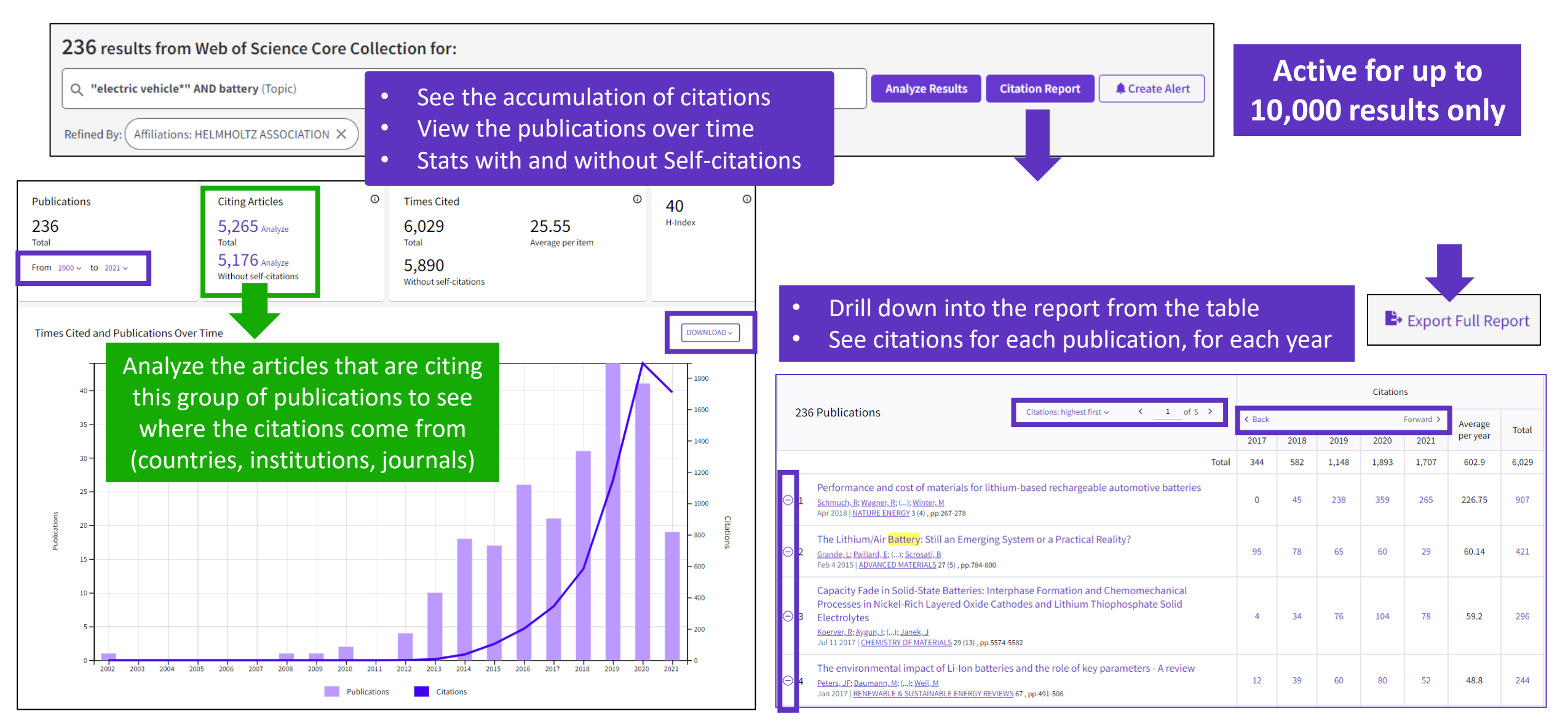

## Analyze citing articles

Citing Articles (1) 30,475 Analyze Total 29,809 Analyze Without self-citations

Citing articles can be analyzed further to determine what kind of impact cited publications have. You can identify not only the range

and size of impact but also identify the potential collaborations or for example funding agencies that have an interest in that kind of studies.

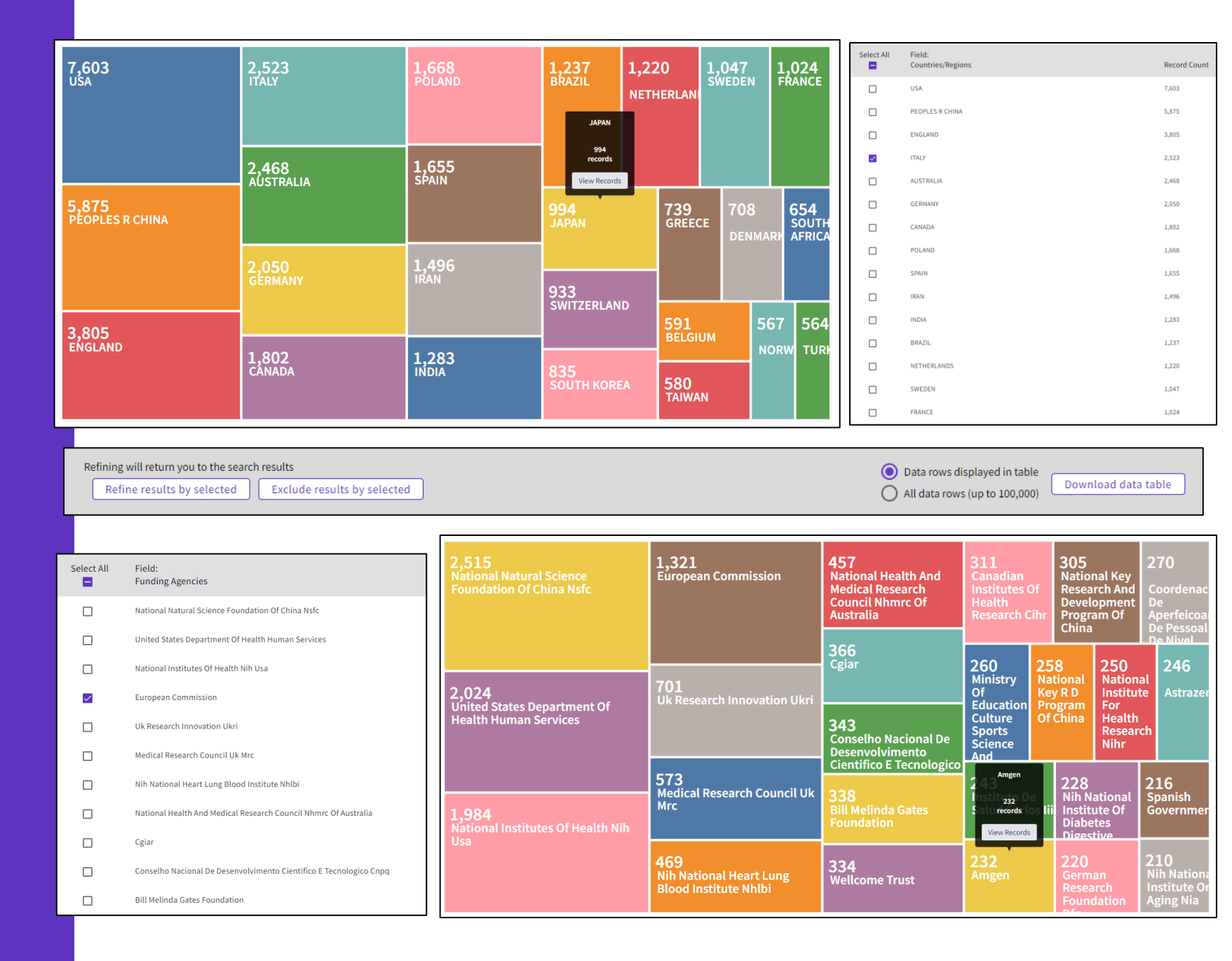

- Los beneficios de la indexación de citas
- Identificar documentos altamente citados
- Crear y analizar un informe de citas
- Descubrir las citas de cualquier trabajo
- Filtrar por Citation Topics
- Explorar las referencias citadas enriquecidas
- Utilizar la clasificación de las citas

## Why searching cited references?

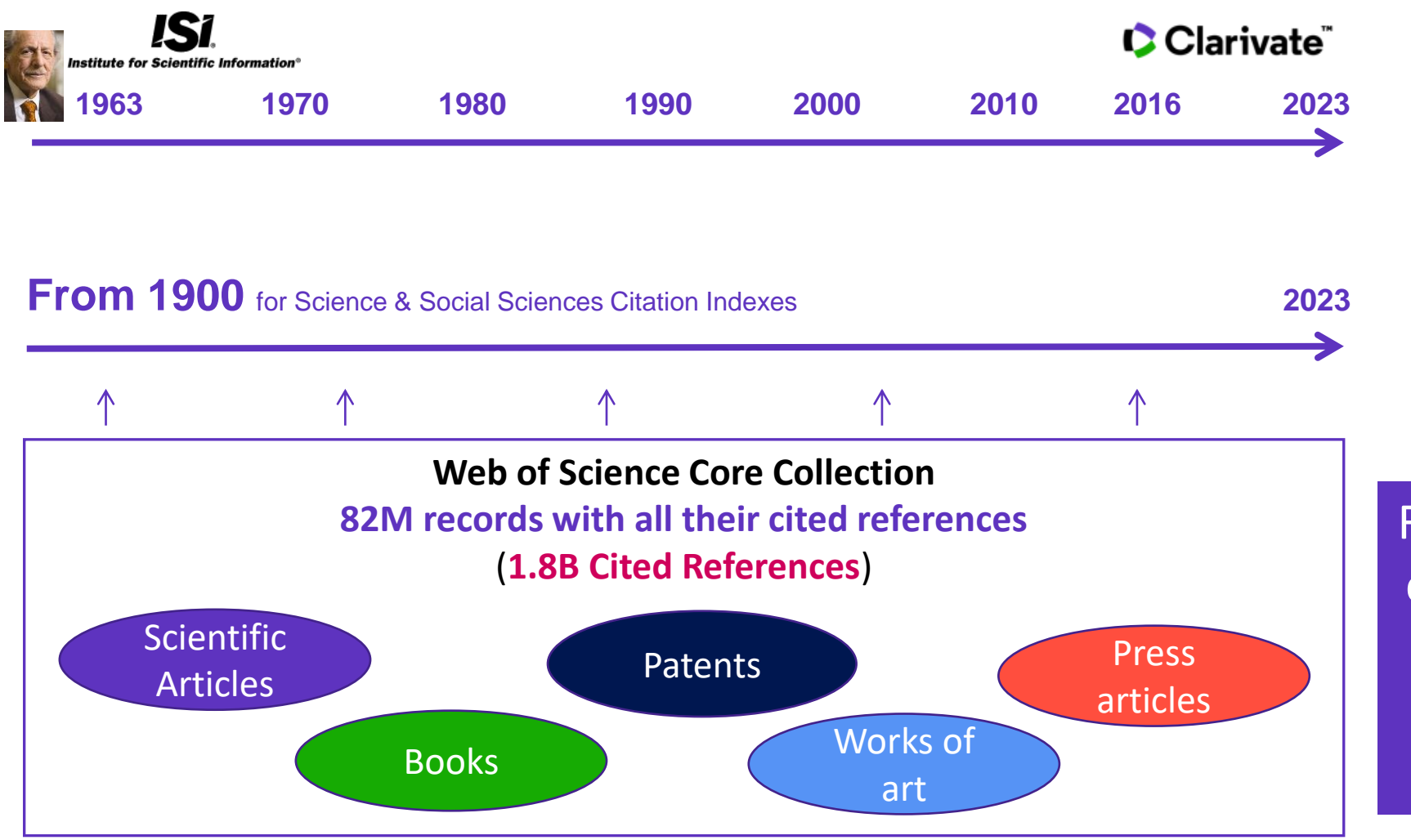

For example, to search citations to items that are not indexed in Web of Science Core Collection

## Searching citations to literature

**Cited Reference** Search can find all occurrences of an entity being cited, even if the entity itself is not in the Web of Science.

All you need to know about Cited Reference Search

| S          | earch                     | n in: <b>All Datab</b> a                                      | ases ~                                        |                                                                                                    |                 |
|------------|---------------------------|---------------------------------------------------------------|-----------------------------------------------|----------------------------------------------------------------------------------------------------|-----------------|
|            | DOC                       | CUMENTS                                                       | CITED REFERENCES                              |                                                                                                    |                 |
|            | Cited                     | Author                                                        | ~                                             | saramago j*                                                                                                    | ×               |
| Θ          | And                       | <ul> <li>Cited Wo</li> </ul>                                  | rk ~                                          | Ensaio sobre a cegueira* OR blindness*                                                                                   | ×               |
|            | + Ad                      | id row +                                                      | Add date range                                | × Clear Sea                                                                                                    | arch            |
| 52<br>Step | Cited<br><b>9 2:</b> Sele | References<br>ect the cited refere                            | nces in this list that match                  | he author(s) or work(s) you are interested in, then See Results.                                                         |                 |
| 5          | 0/52                      | Cited Author                                                  | Cited Work                                    | Title Year Volume Issue Page Identifier                                                                                  | Citing Articles |
|            |                           | Nestrovski, A;<br>Saramago, J; ();<br>Saramago, J<br>View All | Ensaio sobre a<br>cegueira                    | 1995                                                                                                    | 1               |
|            |                           | Saramago                                                      | BLINDNESS                                     | 193 citing articles from All Databases for:                                                                              | 1               |
|            | ] 2                       | Populism, p                                                   | estilence and plag                            | <b>Q</b> saramago j* (Cited Author) and Ensaio sobre a cegueira* OR blindness* (Cited W<br>ue in the time or coronavirus | Vork)           |
| 0<br>(     | 5<br>0                    | <u>Mannion, R</u> and<br>Jun 4 2021   Jar<br>Purpose          | <u>Speed, E</u><br>n 2021 (Early Access)   IN | TERNATIONAL JOURNAL OF HUMAN RIGHTS IN HEALTH CARE 14 (2) , pp.175-181                                                   |                 |
|            |                           | This paper aims                                               | s to explore right wing p                     | opulist government responses to the coronavirus pandemic.<br><u>Show more</u>                                            | ues             |
|            |                           | S-F-X Free                                                    | Accepted Article From I                       | epository View full text •••• Related                                                                                    | records         |

## **Searching citations** to a song

15 Cited References

Export

ennon, John

nnon. Joh

ennon

**Cited Author** 

Expand All

See Results

Expand All

IMAGINE

IMAGINE 0909

IMAGINE APR

15/15

4

 $\checkmark$ 

 $\checkmark$ 

 $\checkmark$ 

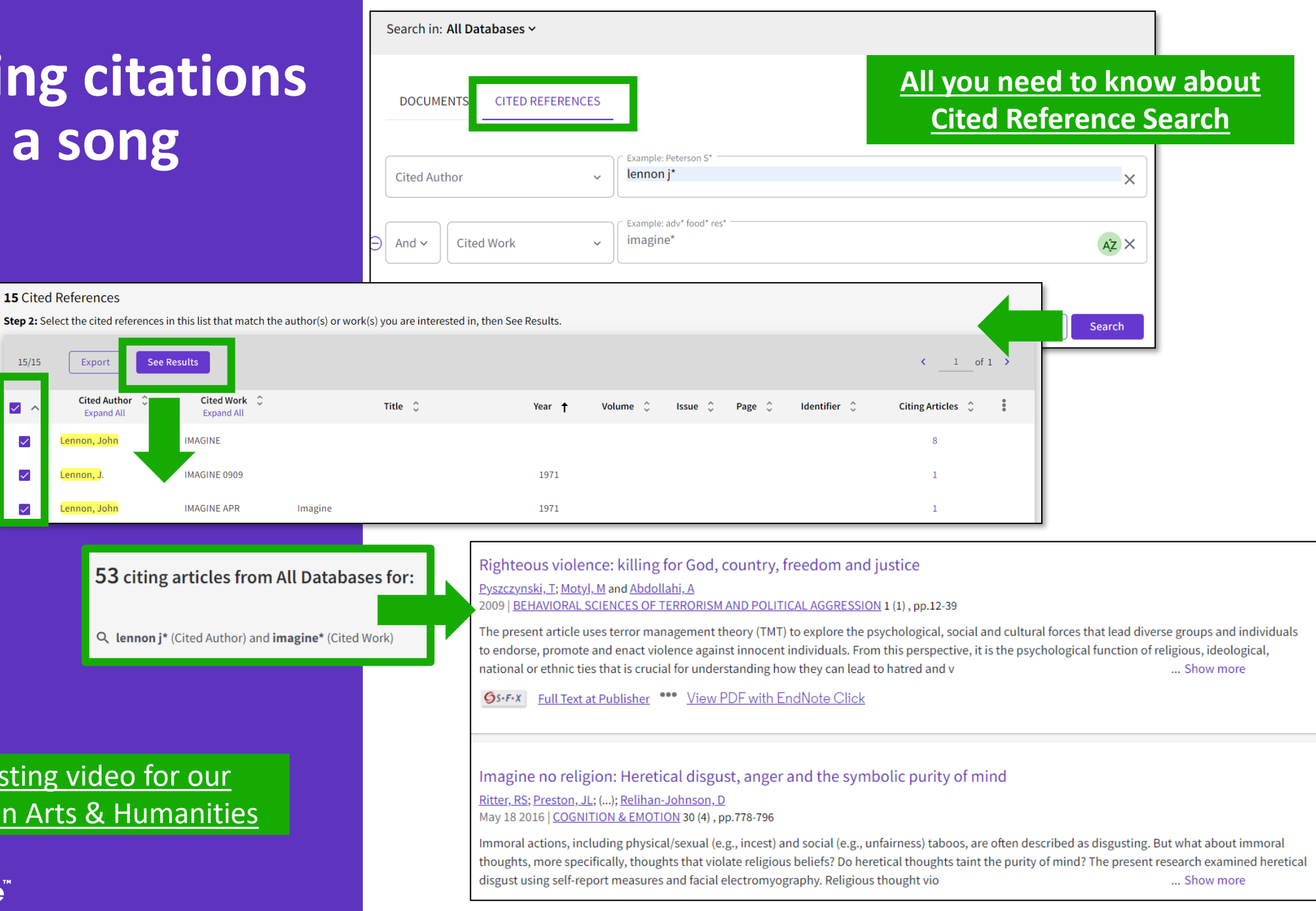

An interesting video for our colleagues in Arts & Humanities

## Searching citations to a patent

The **Cited Reference** in **Web of Science** can be used to search for **Cited Patents** too.

To do a Cited Reference Search for patents, enter the patent number in the **Cited Title** field. Do not specify a country code. For example, enter "5015744" to look up references to patent US5015744. This search will retrieve results for citations to patents from source items indexed in the database.

TIP – Search the patent numbers of a patent family with the operator OR to find the citations to an invention

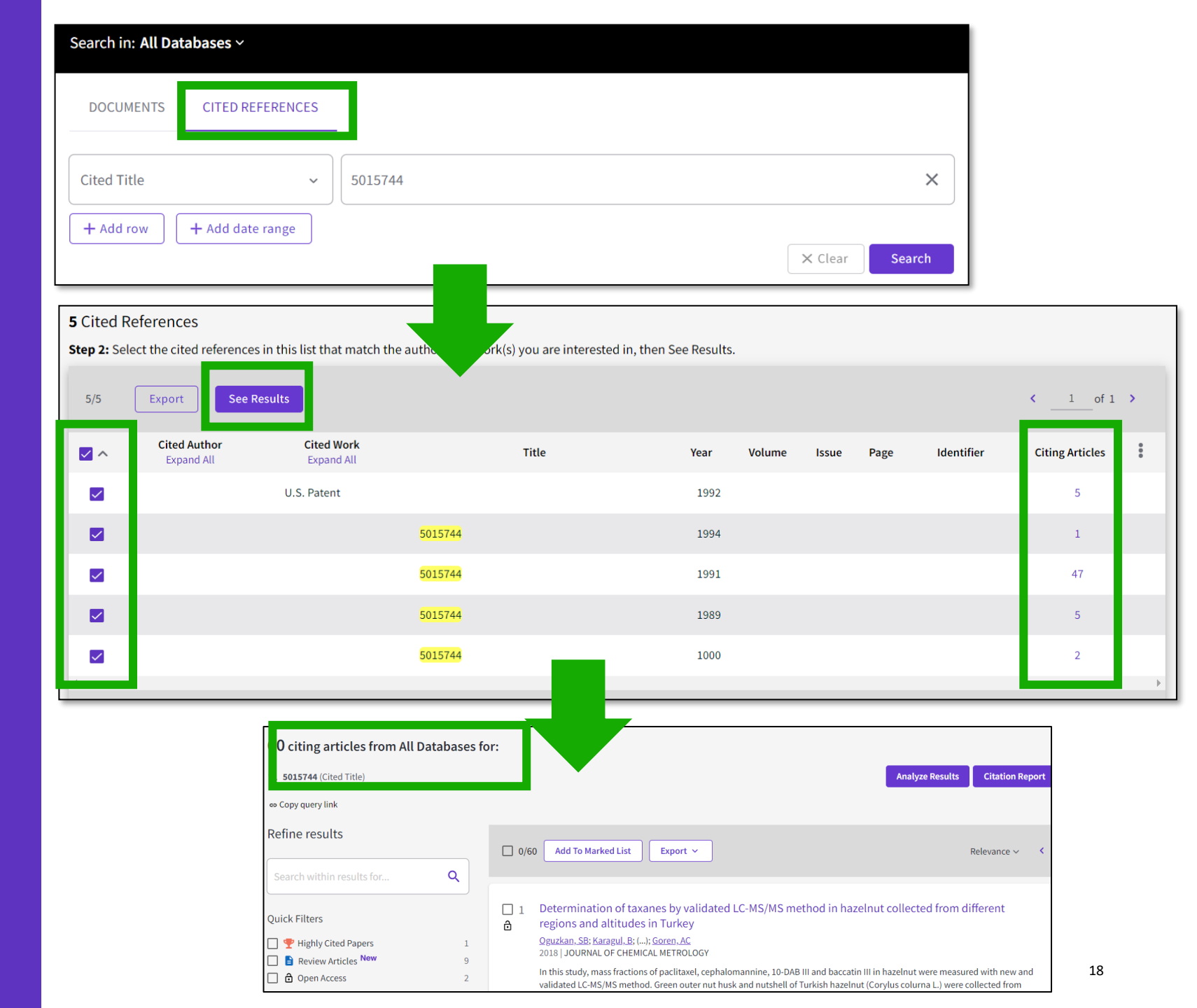

## What about papers not indexed in Web of Science?

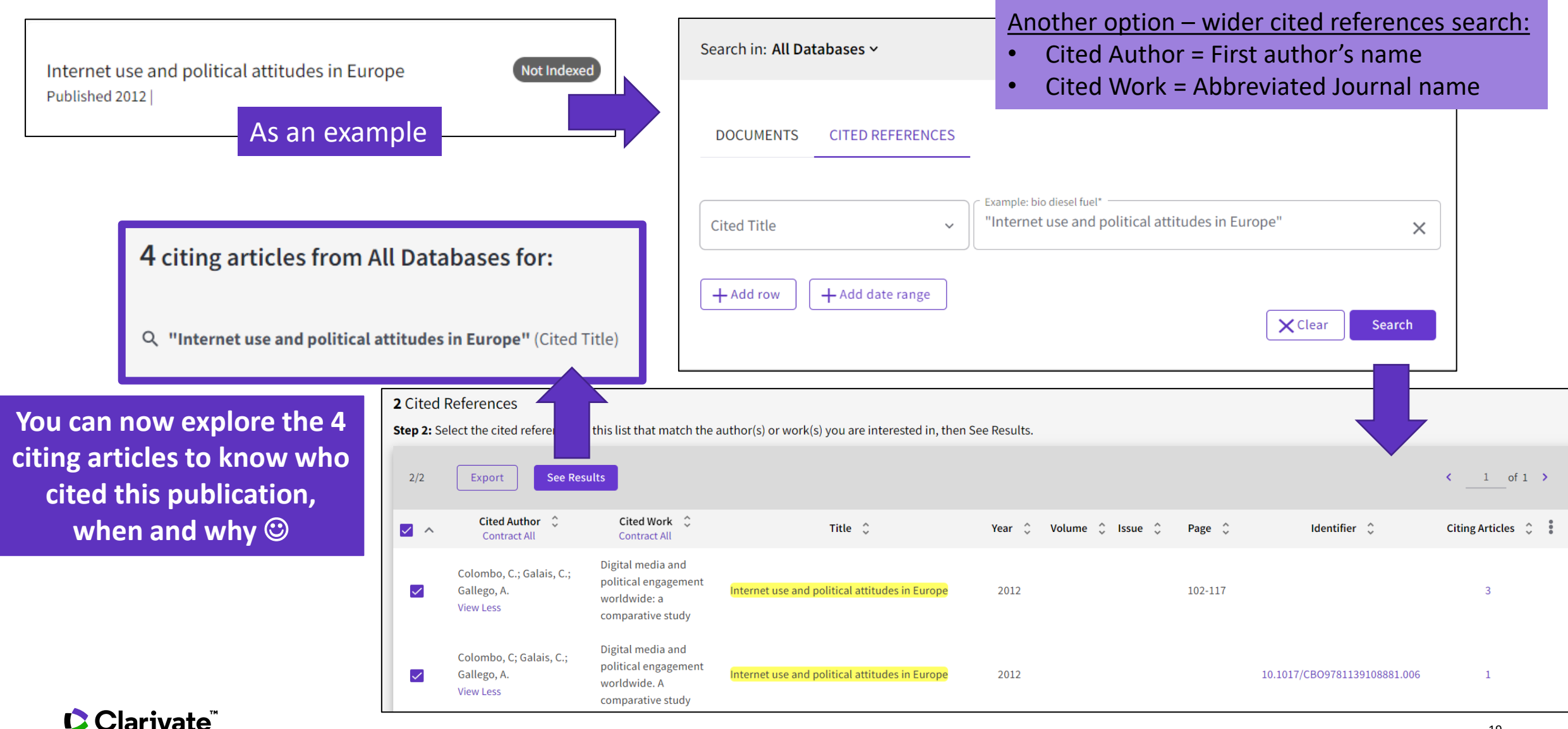

## Citation Alert for a Cited Reference Search

When you **create an alert** from the results page of the **cited reference search** you save your search and ask Web of Science to notify you by email when documents citing your searched item are added, whether your searched item is indexed in Web of Science or not (book, work of art, patent, etc.)

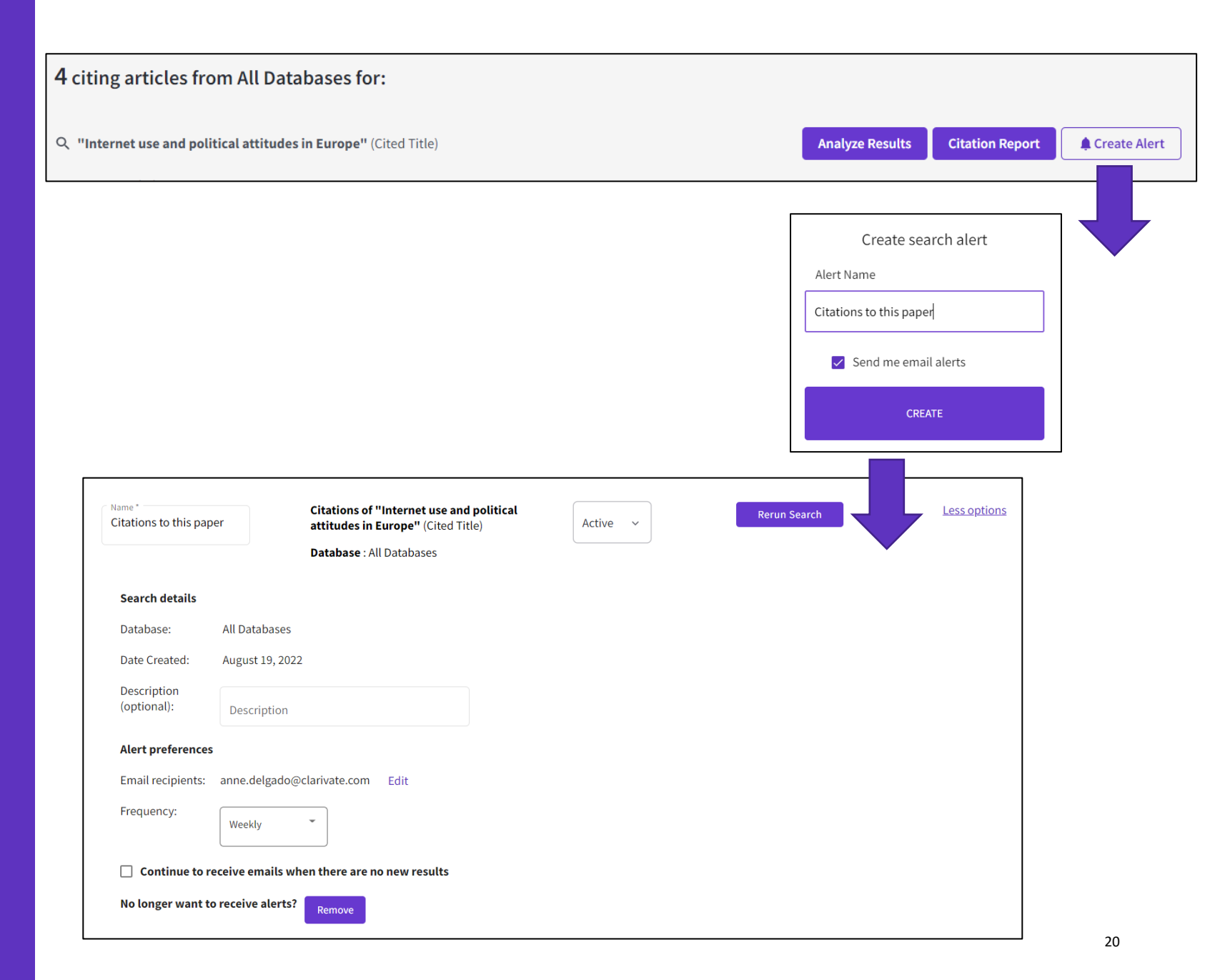

- Los beneficios de la indexación de citas
- Identificar documentos altamente citados
- Crear y analizar un informe de citas
- Descubrir las citas de cualquier trabajo
- Filtrar por Citation Topics
- Explorar las referencias citadas enriquecidas
- Utilizar la clasificación de las citas

## Introducing Citation Topics

Citation Topics are clusters of documents related by citation. The clustering algorithm was developed by CWTS (Leiden) and deployed under the stewardship of ISI-Clarivate.

The output is a three-tier hierarchical classification system with each document belonging to a single micro-topic.

An introduction to Citation Topics

Clarivate<sup>®</sup>

#### Clustering

Documents are clustered based on their cited and citing paper relationships (including citations to pre-1980 documents). The algorithm includes rules to ensure that a high proportion of documents are clustered.

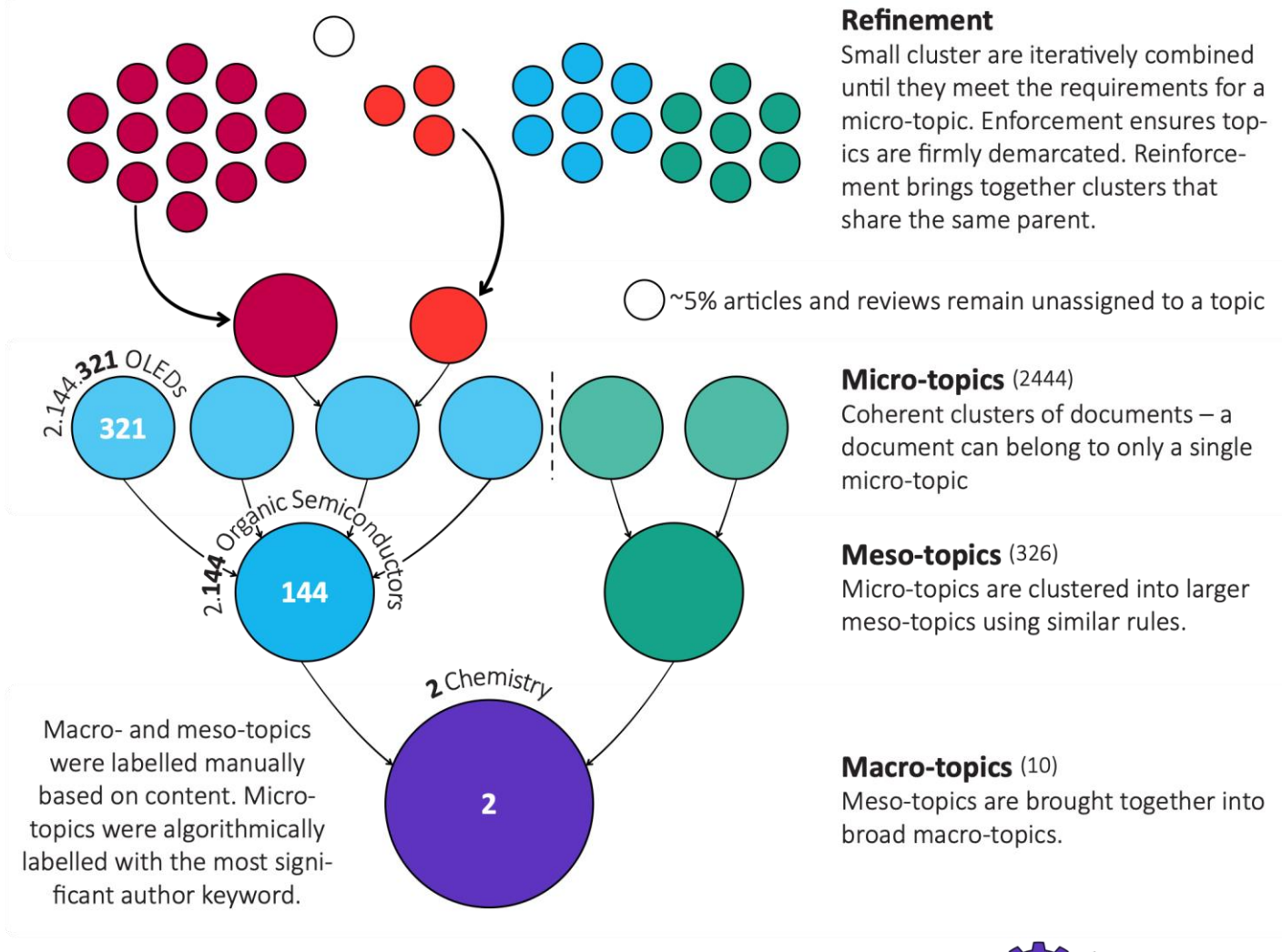

#### Updating

Each month, new documents are added to existing topics based on their cited references. A full clustering update is carried out yearly.

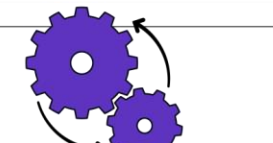

## **Filtering results by Citation Topics**

| Citation Topics Meso (i)              | ~       |  |  |  |
|---------------------------------------|---------|--|--|--|
| 5.191 Space Sciences                  | 4,293   |  |  |  |
| 5.131 Meteorological & Atmospheric So | cie 244 |  |  |  |
| 5.20 Astronomy & Astrophysics         |         |  |  |  |
| 4.29 Automation & Control Systems     |         |  |  |  |
| 4.169 Remote Sensing                  | 87      |  |  |  |
| Citation Topics Micro                 | ~       |  |  |  |
| 5.191.995 Mars                        | 1,626   |  |  |  |
| 5.191.151 Asteroids                   | 1,039   |  |  |  |
| 5.191.792 Space Debris                | 1,029   |  |  |  |
| 5.191.1318 Outer Planets              | 583     |  |  |  |
| 5.131.81 Solar Wind                   | 125     |  |  |  |
| See all >                             |         |  |  |  |

Refine your search results on a more granular level. Choose from over 300 available meso citation topics or 2500 citation topics based on your search results.

#### This classification comes from InCites

Citation Topics are algorithmically derived citation clusters (using an algorithm developed by CWTS, Leiden). All documents from 1980present were algorithmically clustered where possible, based on their cited and citing relationships in a Leiden-type community algorithm.

Citation Topics are updated on an annual basis. If you have alerts that include citation topics, these changes may affect the results you see when rerunning or accessing past search results. Stay up to date by creating a new alert with the latest Citation Topics. <u>Download Citation Topics schema here</u>

- Los beneficios de la indexación de citas
- Identificar documentos altamente citados
- Crear y analizar un informe de citas
- Descubrir las citas de cualquier trabajo
- Filtrar por Citation Topics
- Explorar las referencias citadas enriquecidas
- Utilizar la clasificación de las citas

## Exploring Enriched Cited References

Understanding how and why citations occur will help you research smarter and faster.

| Quick Filters                 |        |  |  |
|-------------------------------|--------|--|--|
| 🔲 🍷 Highly Cited Papers       | 634    |  |  |
| 🔲 🌢 Hot Papers                | 18     |  |  |
| 🔲 🖹 Review Article            | 1,596  |  |  |
| Early Access                  | 324    |  |  |
| 🔲 🏚 Open Access               | 6,841  |  |  |
| 🔲 🛢 Associated Data           | 60     |  |  |
| 🛃 🚍 Enriched Cited References | 2,728  |  |  |
|                               | Refine |  |  |

Refine your search results using the "Quick Filter" to view source articles that contain enriched cited references.

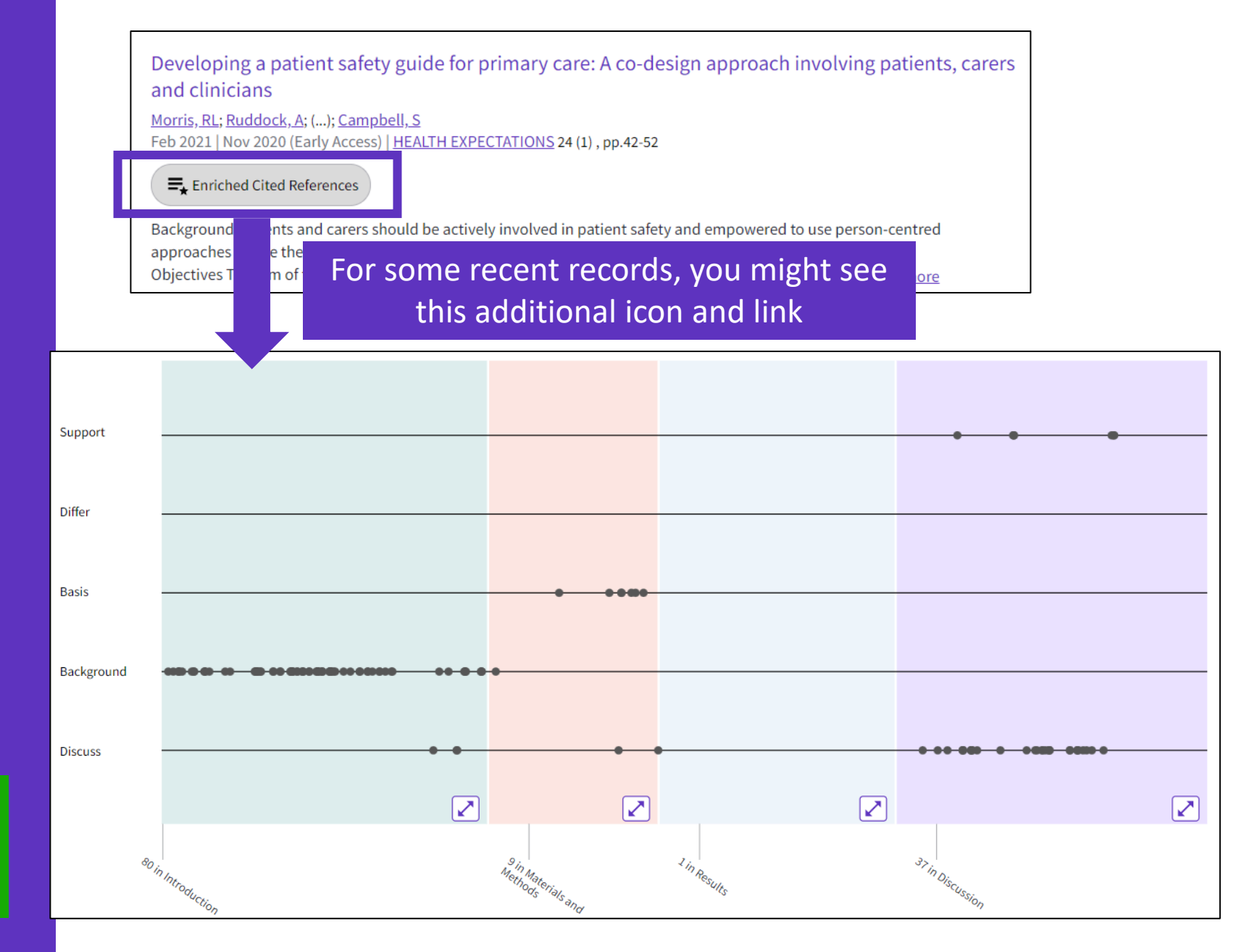

### **Exploring Enriched Cited References**

89 Cited References
Explore Beta

#### Take the guided tour below the purple icon

- Appears for documents indexed from 2021
- To date, citation context data is available for articles from over 75% of journals in the Web of Science Core Collection, and this coverage will continue to expand.

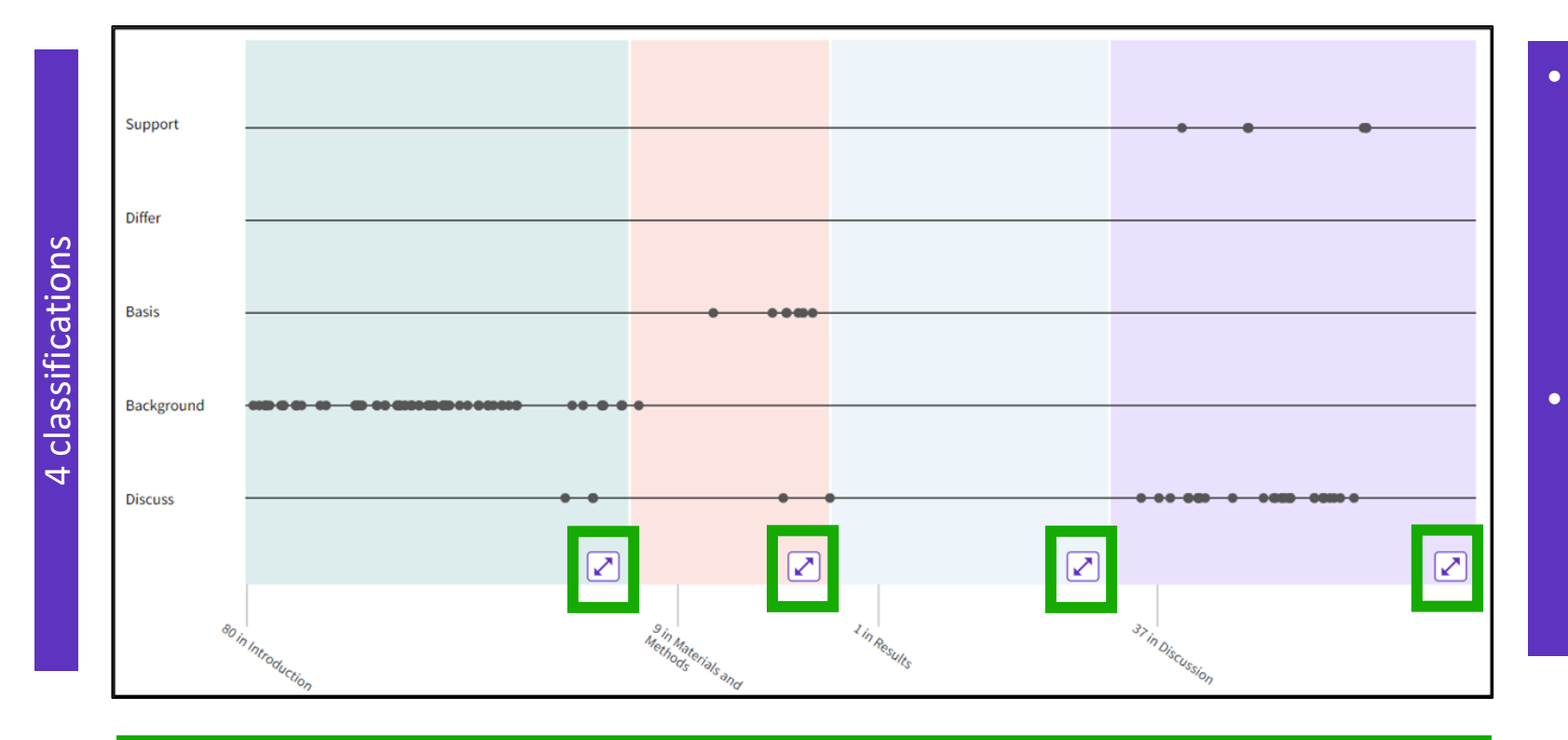

- The visualization preserves author's logical connections between references as each dot represents an in-text mention of a cited reference.
- Distance between dots mirrors
  distance in the body of article.
  Dots that are physically closer
  to each other are more
  related.

#### 4 sections (expandable)

Sections hint at the author's intent (introduction = key paper, materials = how to structure experiment, etc.)

# Citation classification

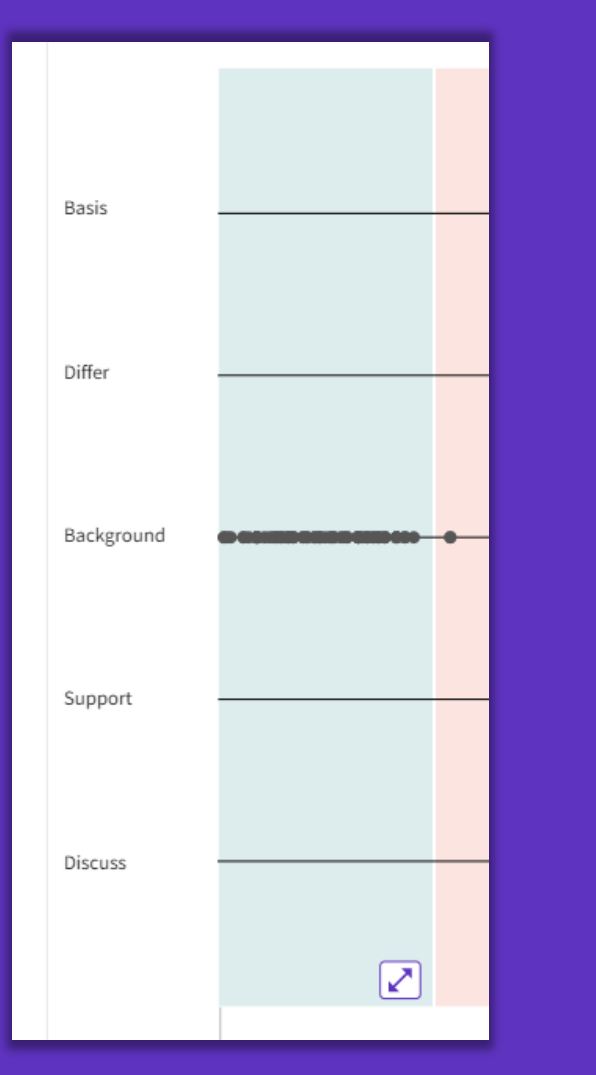

Clarivate evaluates author's exact wording in the sentences surrounding the mention to understand context. The mentions are classified as follows:

- **Background** previously published research that orients the current study within a scholarly area.
- **Basis** references that report the data sets, methods, concepts and ideas that the author is using for her work directly or on which the author bases her work.
- **Discuss** references mentioned because the current study is going into a more detailed discussion.
- Support references which the current study reports to have similar results to. This may also refer to similarities in methodology or in some cases replication of results.
- **Differ** references which the current study reports to have differing results to. This may also refer to differences in methodology or differences in sample sizes, affecting results.

## **Exploring Enriched Cited References**

| Show | ing 151 of 151 View as set of results                       |              | All appearances ^         |
|------|-------------------------------------------------------------|--------------|---------------------------|
|      |                                                             | (from Web of | First appearance          |
|      |                                                             |              | All appearances           |
| 1    | wards a sociology of healthcare safety and quality          |              | Cited in article: Highest |
|      | Allen, D; Braithwaite, J; (); Waring, J                     |              |                           |
|      | Fed 2016   SOCIOLOGY OF HEALTH & ILLNESS 38 (2), pp.181-197 |              | 87                        |
|      | <b>GS-F-X</b> Free Full Text From Publisher                 |              | References                |
|      | Cited in Article: 3                                         |              | Related records           |
|      |                                                             |              |                           |

Action plans with limited patient education only for exacerbations of chronic obstructive pulmonary

View In-text mentions

disease

Explore Beta

Discuss

- Cited References re-ordered to display in order of **First appearance**.
- Sort **by All appearance** to view the other references in proximity (aka neighborhood).
- Sort by Cited in the article highest to show the references that had the most impact to the author(s) of this paper.

Expand a section and mouse over dots to see which cited references it represents. Click on the Reference dot in the visualization to view the details - the classification and author's exact words are viewed in the Cited Ref box. All mentions of the cited reference will enlarge. After selecting desired cited reference, click "View in-text mention" to explore.

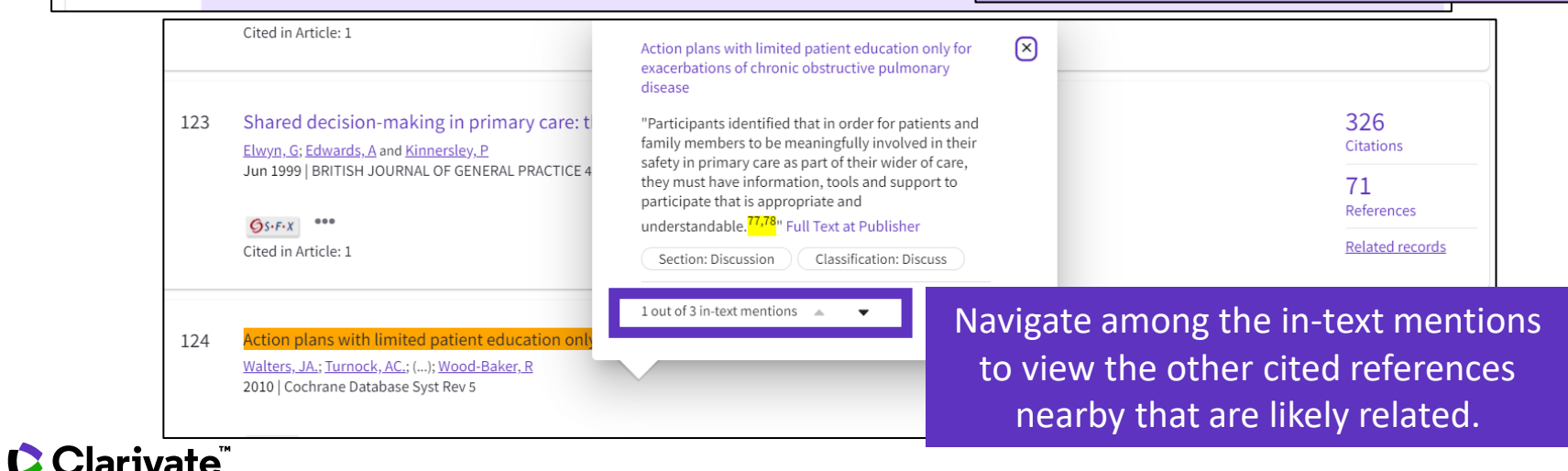

This additional information helps you decide if you'd like to read the full-text at the publisher's site.

- Los beneficios de la indexación de citas
- Identificar documentos altamente citados
- Crear y analizar un informe de citas
- Descubrir las citas de cualquier trabajo
- Filtrar por Citation Topics
- Explorar las referencias citadas enriquecidas
- Utilizar la clasificación de las citas

## Using citation classification to know why an article has been cited

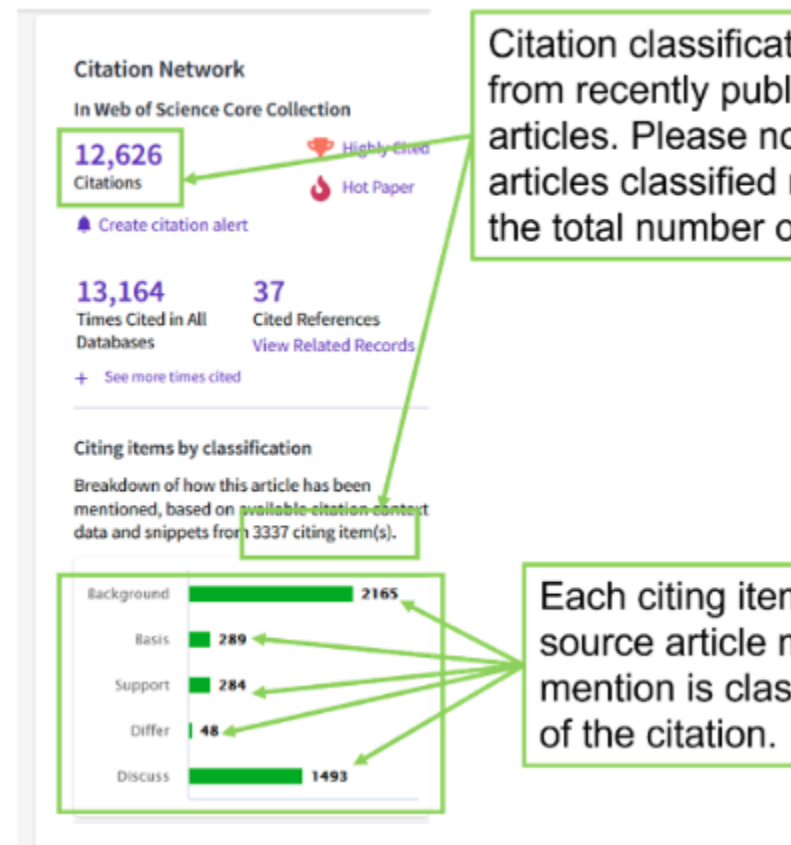

Citation classifications are available from recently published citing articles. Please note the number of articles classified may be less than the total number of citing articles.

Each citing item may mention this source article multiple times. Each mention is classified by the purpose of the citation.

- Using the citation classifications that enrich cited references, you can see whether citing articles referenced a paper as background or basis, discussed it in more detail, or presented supporting or differing results.
- Citation classifications are available from recently published citing articles
- That is why the number of articles classified may be less that the total number of citing articles.
- Also, note that each item may mention this source article multiple times, and each mention is classified by the purpose of the citation

## Use citation classification to know why an article has been cited

- When you click on the citing items assigned to a specific classification, you will see the citing articles and each in-text mention associated with the selected classification.
- Each in-text mention will include a brief extract of the author's exact words used when citing this source.

'Sequential and irregular phases of expansion and decline have characterized cities at the 'European periphery' for a long time (Carlucci et al., 2017).

Classification: Background

|                                                                                                    |                       | 17 results cited:                                                                                                    |                                                                                                    |                   |
|----------------------------------------------------------------------------------------------------|-----------------------|----------------------------------------------------------------------------------------------------|----------------------------------------------------------------------------------------------------|-------------------|
| Citing items b                                                                                                    | oy classification New | _                                                                                                    |                                                                                                    |                   |
| Breakdown of how this article has been<br>mentioned, based on available citation context<br>data and snippets from 21 citing item(s). |                       | Revisiting a Hegemonic Concept: Long-term 'Medi                                                                            | terranean Urbanization' in Between City Re-polarization and Metropolitan Decline Analyze Results                                                                                                    | Citation Report   |
|                                                                                                    |                       | ⇔ Copy query link                                                                                                    |                                                                                                    |                   |
|                                                                                                    |                       | Refine results                                                                                                    |                                                                                                    |                   |
| Background                                                                                                    | 17                    |                                                                                                    | □ 0/17 Add To Marked List Export ✓ Sort by: Date: newest first ▼ <                                                                                                    | of 1 >            |
| Basis                                                                                                    | 6                     | Search within results for Q                                                                                                |                                                                                                    | _                 |
| Support                                                                                                    | 1                     | Filter by Marked List                                                                                                    | <ul> <li>Endogenous Population Dynamics and Metropolitan Cycles: Long-Term Evidence from Athens, an Eternally</li> <li>Mediterranean City</li> <li>Salvati I</li> </ul>                                                                                                    |                   |
| Differ                                                                                                    | 0                     | Quick Filters                                                                                                    | Jun 2022 (Early Access)   EUROPEAN JOURNAL OF POPULATION-REVUE EUROPEENNE DE DEMOGRAPHIE                                                                                                    | 77<br>References  |
| Discuss                                                                                                    | 6                     | □       ③ Early Access       3         □       ⓓ Open Access       12         □       ➡ Enriched Cited References       17 | Enriched Cited References Natural population growth is an intrinsic property of demographic systems that depends on (spatially) non-stationary processes of fertility and mortality. Assuming distinctive demographic dynamics as a characteristic attribute of urban, suburban and rural systems, analysis of spatial variability in natural population growth delineates nonlinear stages of metropolitan expansion, possibly reflect Show more |                   |
|                                                                                                    |                       |                                                                                                    | SSFFX Free Full Text From Publisher *** View PDF with EndNote Click                                                                                                    | Related records ? |

In-text mentions (1)

Found in "Introduction'

Section: Introduction

- Appears for documents indexed from 2021
- To date, citation context data is available for articles from over 75% of journals in the Web of Science Core Collection, and this coverage will continue to expand.

2018

## **Following the latest features released**

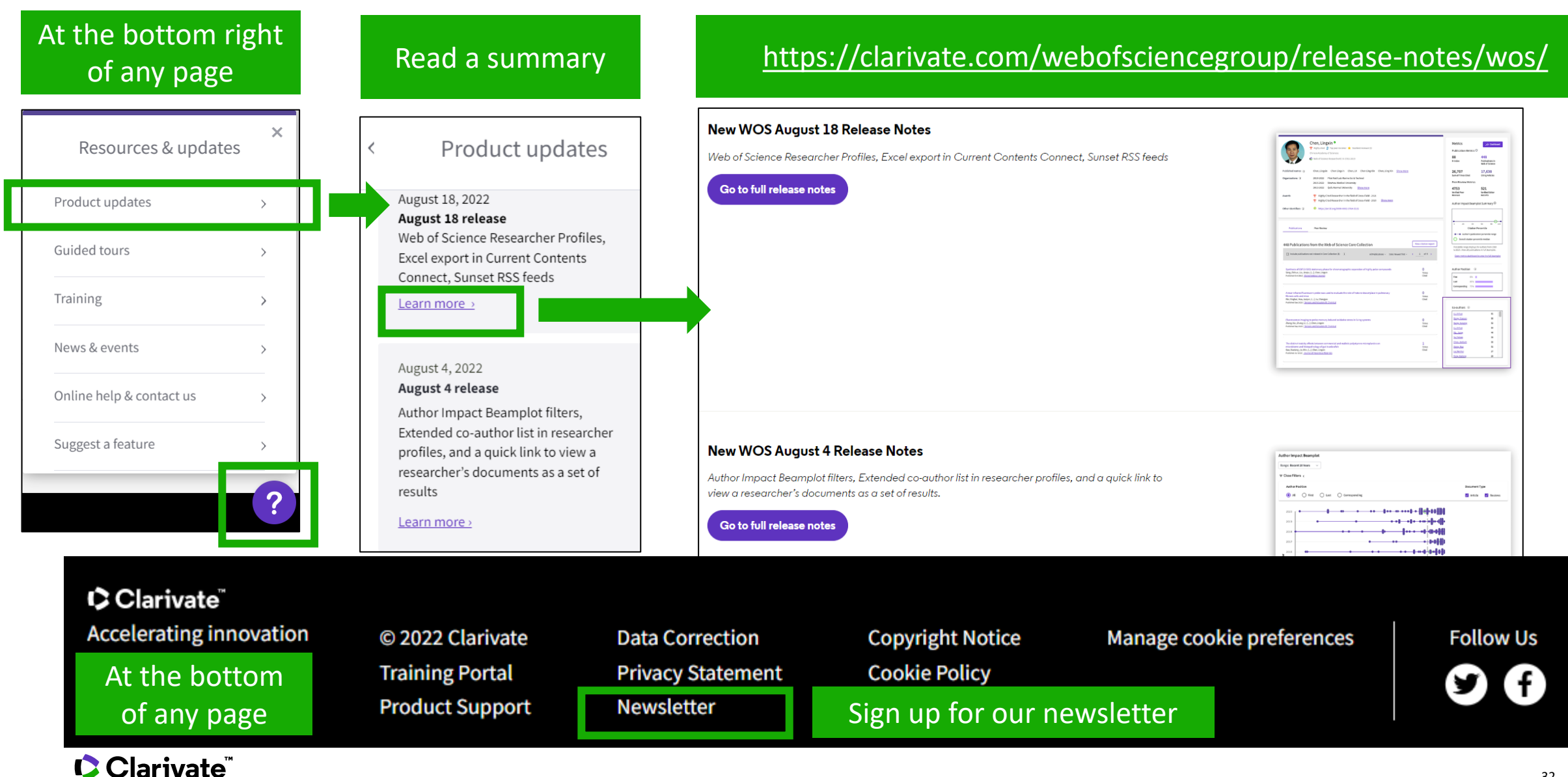

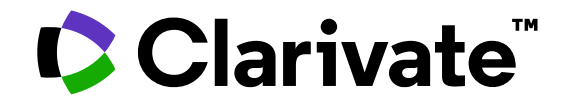

For questions, contact:

WoSG.support@clarivate.com

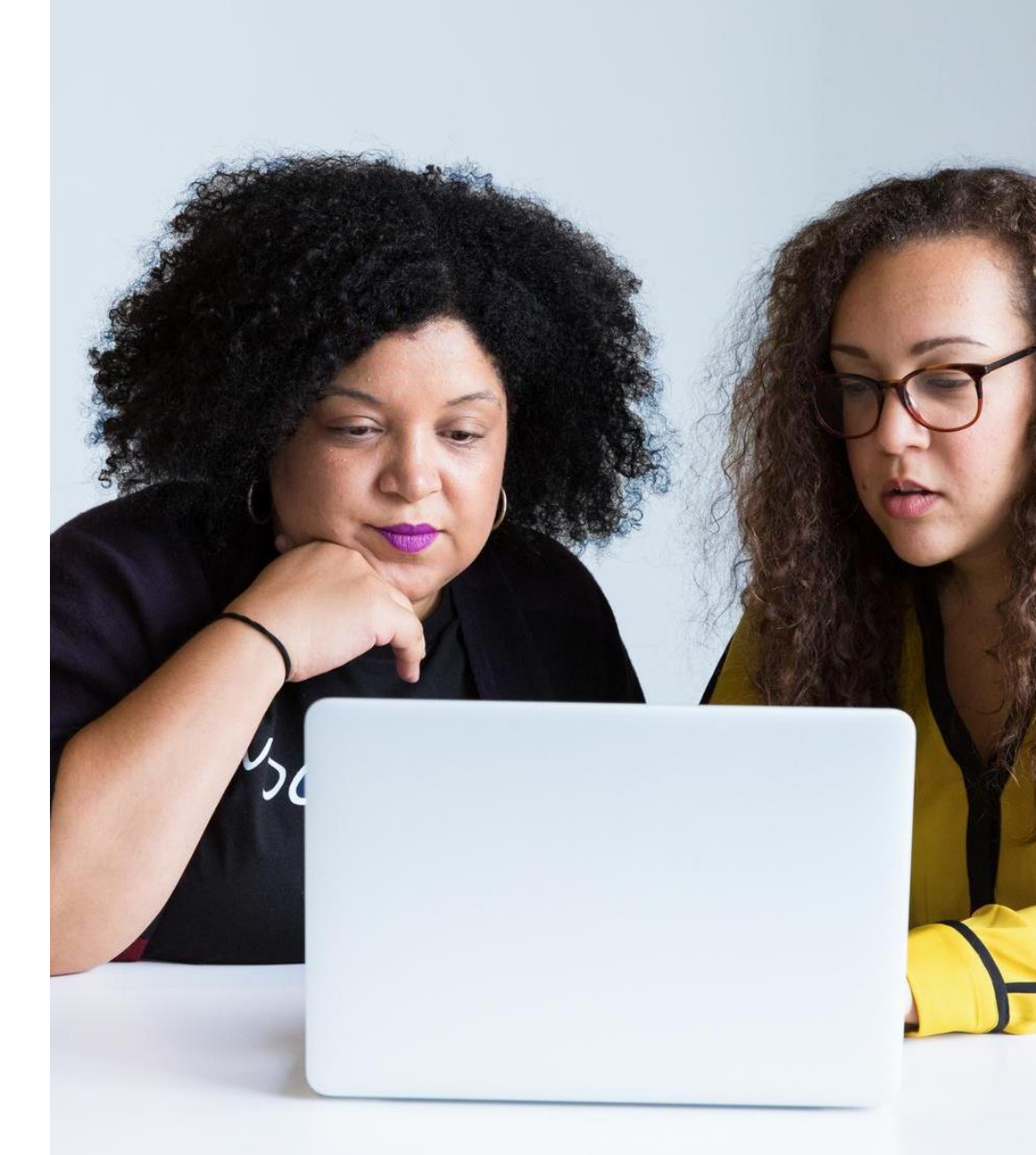

© 2022 Clarivate. All rights reserved. Republication or redistribution of Clarivate content, including by framing or similar means, is prohibited without the prior written consent of Clarivate. Clarivate and its logo, as well as all other trademarks used herein are trademarks of their respective owners and used under license.